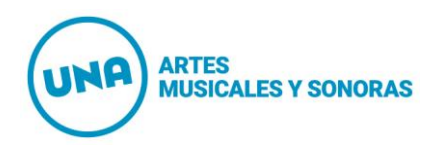

# Tutorial para crear videos en YouTube

#### 1. Ingrese a <u>www.youtube.com</u>

Para realizar el siguiente paso Ud. debe tener una cuenta en YouTube, de lo contrario, deberá crearla, pulsando el ícono Acceder y siguiendo las instrucciones que aparezcan.

| YouTube X                                | +      |   |   |          |     |   |     | - 0  | 53  |   |
|------------------------------------------|--------|---|---|----------|-----|---|-----|------|-----|---|
| - $ ightarrow$ C $\hat{f e}$ youtube.com |        |   |   | $\oplus$ | Qţ  | 2 | •   | • 0  | ) ( | ) |
| YouTube AR                               | Buscar | Q | Ŷ |          | : [ | 0 | ACC | EDER | 2   | Î |

Una vez que Ud. ya esté en su cuenta, podrá seguir con el paso n° 2.

### 2. Toque el ícono de la cámara de video:

| YouTube ×                                    | +      |   |     |     |    | 00  | 22 |
|----------------------------------------------|--------|---|-----|-----|----|-----|----|
| - $ ightarrow$ C $\hat{\bullet}$ youtube.com |        |   | ۲   | © ☆ | Θ  | * 🛛 | 0  |
| E YouTube AR                                 | Buscar | Q | ↓ D |     | ¢. | 9   | Î  |

## 3. Seleccione "Subir un video"

| YouTube   | ×                | +      |   |          |       |       |          | l d  | 8 |
|-----------|------------------|--------|---|----------|-------|-------|----------|------|---|
| - > C 🔒 y | outube.com       |        |   |          | ۲     | 0, 1  | t 🖸      | * М  | 0 |
| 😑 🕒 YouTu | be <sup>AR</sup> | Buscar | Q | Ŷ        | Ð     |       | <u>ب</u> | 9    | • |
| •         |                  |        |   | <b>_</b> |       | Subir | video    |      |   |
| rincipal  |                  |        |   |          | ((•)) | Trans | mitir en | vivo |   |

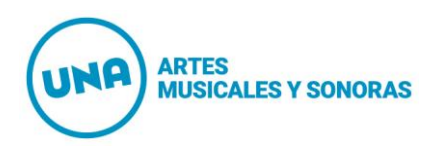

# 4. Seleccionar el video que deseamos subir o arrastrarlo:

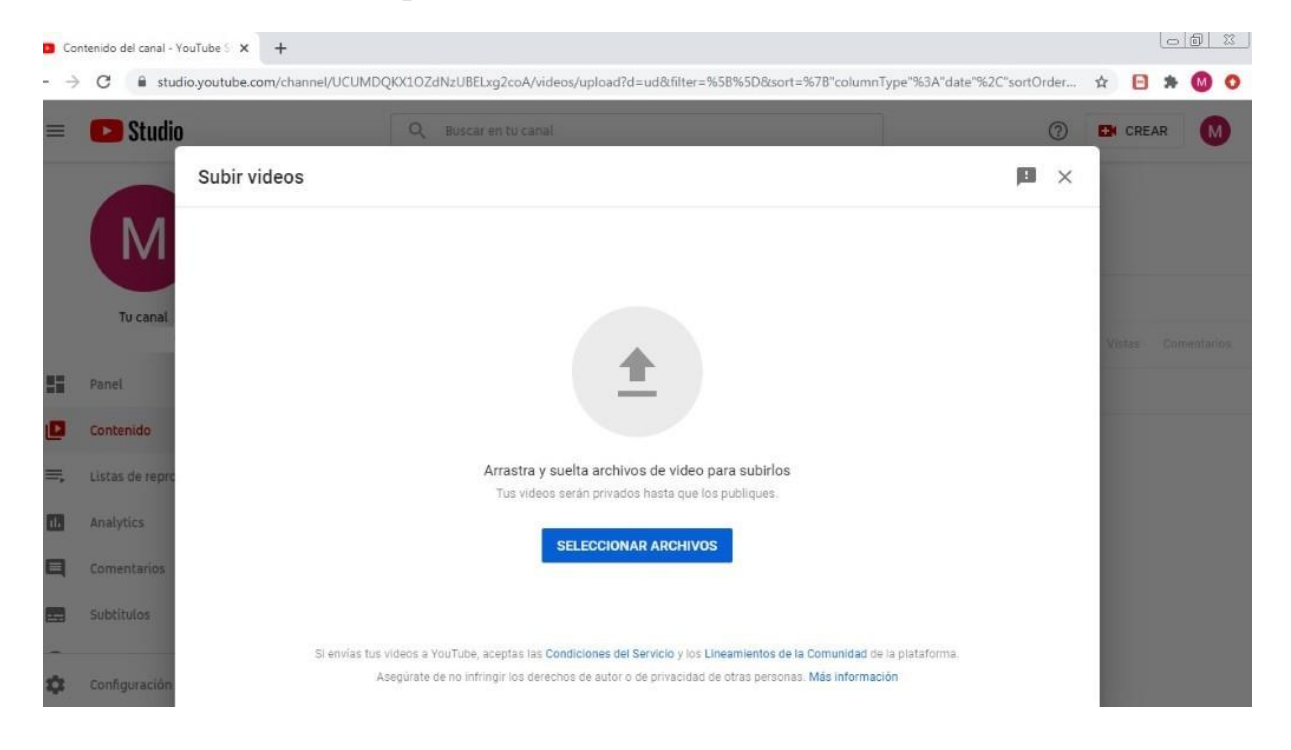

# 5. Aparecerá la siguiente pantalla, en la cual Ud. escribirá el título del video:

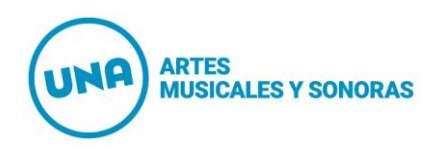

| Studio         | Q Busc                                                    | ar en tu canal     |                                                 | 0 | CREAR      |
|----------------|-----------------------------------------------------------|--------------------|-------------------------------------------------|---|------------|
| CIN            | NO Fase 1                                                 |                    | Se guardó como borrador                         | × |            |
| Μ              | Detalles<br>O                                             | Elementos de video | Visibilidad                                     |   |            |
| Tu canal       | Detalles                                                  | 1                  |                                                 |   | Vistas Com |
| anel           | CINO Fase 1                                               | 11/100             | Procesando video                                |   |            |
| istas de repro | Descripción (2)<br>Cuéntales a los usuarlos sobre el vide | 0                  |                                                 |   |            |
| nalytics       |                                                           |                    | Vínculo del video<br>https://youtu.be/eU40nC80w |   |            |
| omentarios     |                                                           |                    | Nombre del archivo<br>zoom_0.mp4                |   |            |

6. Deslice la pantalla hacia abajo para completar más información. Donde le consulta si es contenido creado para niños seleccione: "No, no es contenido creado para niños", y luego pulse "SIGUIENTE".

| Detalles                                                                                                    |                                                                                                    | Se guardó como borrado                                                                                                    | n 🖪 X                                                                                                    |                                                                                                    |
|----------------------------------------------------------------------------------------------------|----------------------------------------------------------------------------------------------------|----------------------------------------------------------------------------------------------------|----------------------------------------------------------------------------------------------------|----------------------------------------------------------------------------------------------------|
| Detalles                                                                                                    |                                                                                                    |                                                                                                    |                                                                                                    |                                                                                                    |
|                                                                                                    | Elementos de video                                                                                                    | Visibilidad                                                                                                    |                                                                                                    |                                                                                                    |
| 0                                                                                                    | 0                                                                                                    | 0                                                                                                    |                                                                                                    |                                                                                                    |
| resentan contenido creado para niñ                                                                                                    | os. ¿Qué es el contenido creado para                                                                                                    |                                                                                                    |                                                                                                    |                                                                                                    |
|                                                                                                    |                                                                                                    | 275                                                                                                    |                                                                                                    | Indas Comen                                                                                                    |
| funciones, como los anuncios persor<br>bles en los videos creados para niños,<br>los tienen más probabilidades de apar<br>deos dirigidos a un público infantil. M | nalizados y las notificaciones, no estarán<br>Los videos que configuras como creados<br>recer en las recomendaciones junto con<br>ás información                                                                                                    |                                                                                                    |                                                                                                    |                                                                                                    |
| ontenido creado para niños                                                                                                    |                                                                                                    |                                                                                                    |                                                                                                    |                                                                                                    |
| es contenido creado para niños                                                                                                    |                                                                                                    | Vínculo del video                                                                                                    | Ē                                                                                                    |                                                                                                    |
| ción de edad (configuración av                                                                                                    | anzada)                                                                                                    | https://youtu.be/                                                                                                    |                                                                                                    |                                                                                                    |
| son de cada (comiguación an                                                                                                    | anzoldy                                                                                                    | Nombre del archivo<br>CINO Fase 1                                                                                                    |                                                                                                    |                                                                                                    |
| NES                                                                                                    |                                                                                                    |                                                                                                    |                                                                                                    |                                                                                                    |
|                                                                                                    | presentan contenido creado para niñ<br>s funciones, como los anuncios persor<br>bies en los videos creados para niños<br>nos tienen más probabilides de apar<br>deos dirigidos a un público infantil. M<br>contenido creado para niños<br>es contenido creado para niños<br>ción de edad (configuración av | oresentan contenido creado para niños. ¿Qué es el contenido creado para<br>s funciones, como los anuncios personalizados y las notificaciones, no estarán<br>bies en los videos creados para niños. Los videos que configuras como creados<br>nos tienen más probabilidades de aparecer en las recomendaciones junto con<br>deos dirigidos a un público infantil. Más información<br>ontenido creado para niños<br>es contenido creado para niños<br>ción de edad (configuración avanzada) | presentan contenido creado para niños. ¿Qué es el contenido creado para s funciones, como los anuncios personalizados y las notificaciones, no estarán bies en los videos creados para niños deos dirigidos a un público infantii. Más información ontenido creado para niños es contenido creado para niños ción de edad (configuración avanzada) Vínculo del video https://youtu.be/ Nombre del archivo CINO Fase 1 | eresentan contenido creado para niños. ¿Qué es el contenido creado para<br>s funciones, como los anuncios personalizados y las notificaciones, no estarán<br>bies en los videos creados para niños.<br>deos dirigidos a un público infantii. Más información<br>ontenido creado para niños<br>es contenido creado para niños<br>ción de edad (configuración avanzada)<br>Vínculo del video<br>https://youtu.be/<br>Nombre del archivo<br>CINO Fase 1 |

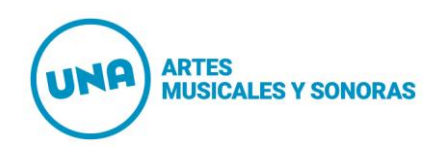

7. Al pulsar "SIGUIENTE" aparecerá un cuadro llamado "Elementos de video", que se puede saltear ya que no es necesario agregar nada. Simplemente, vuelva a pulsar "SIGUIENTE".

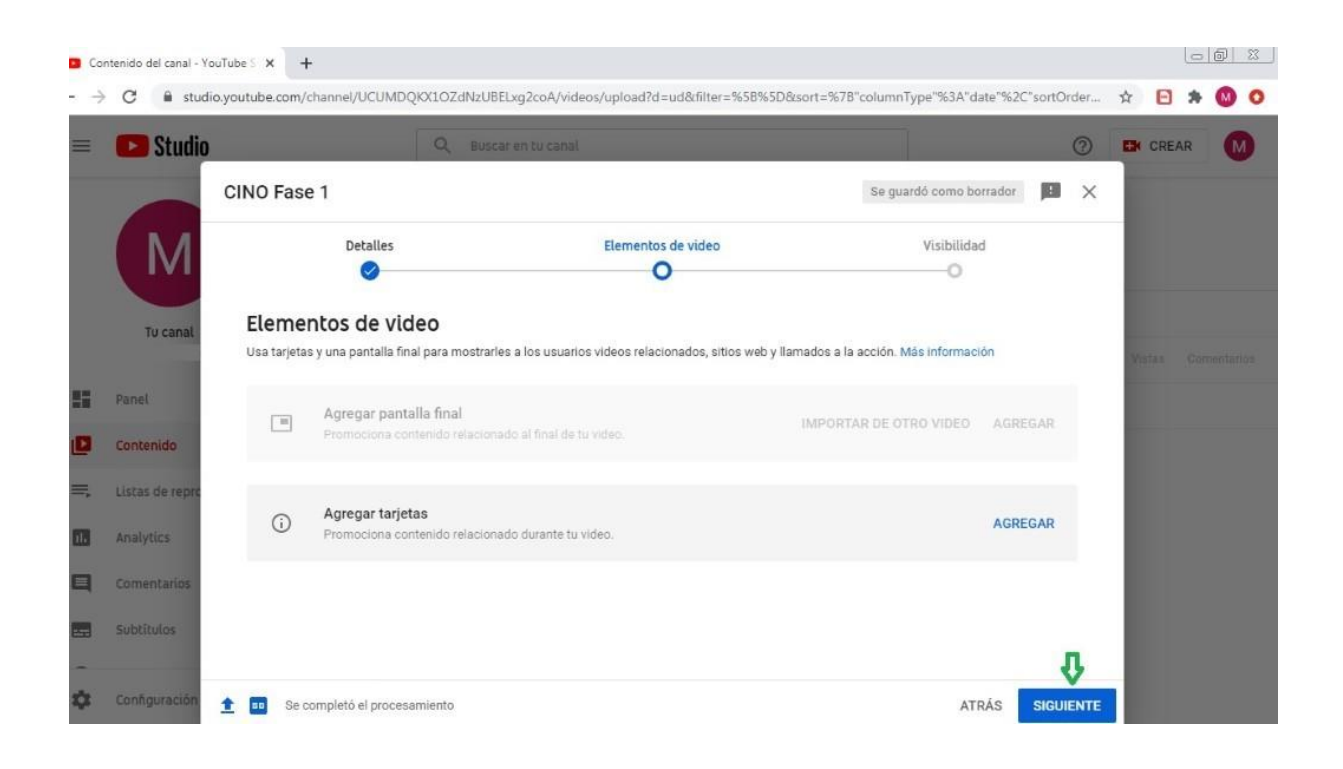

8. En el cuadro de Visibilidad que posteriormente aparece, seleccione "No listado". Este paso es fundamental para que el video no sea público, y sólo puedan verlo las personas o instituciones a quien Ud. envíe el link del video. Luego pulse el ícono "GUARDAR":

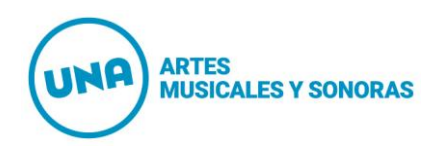

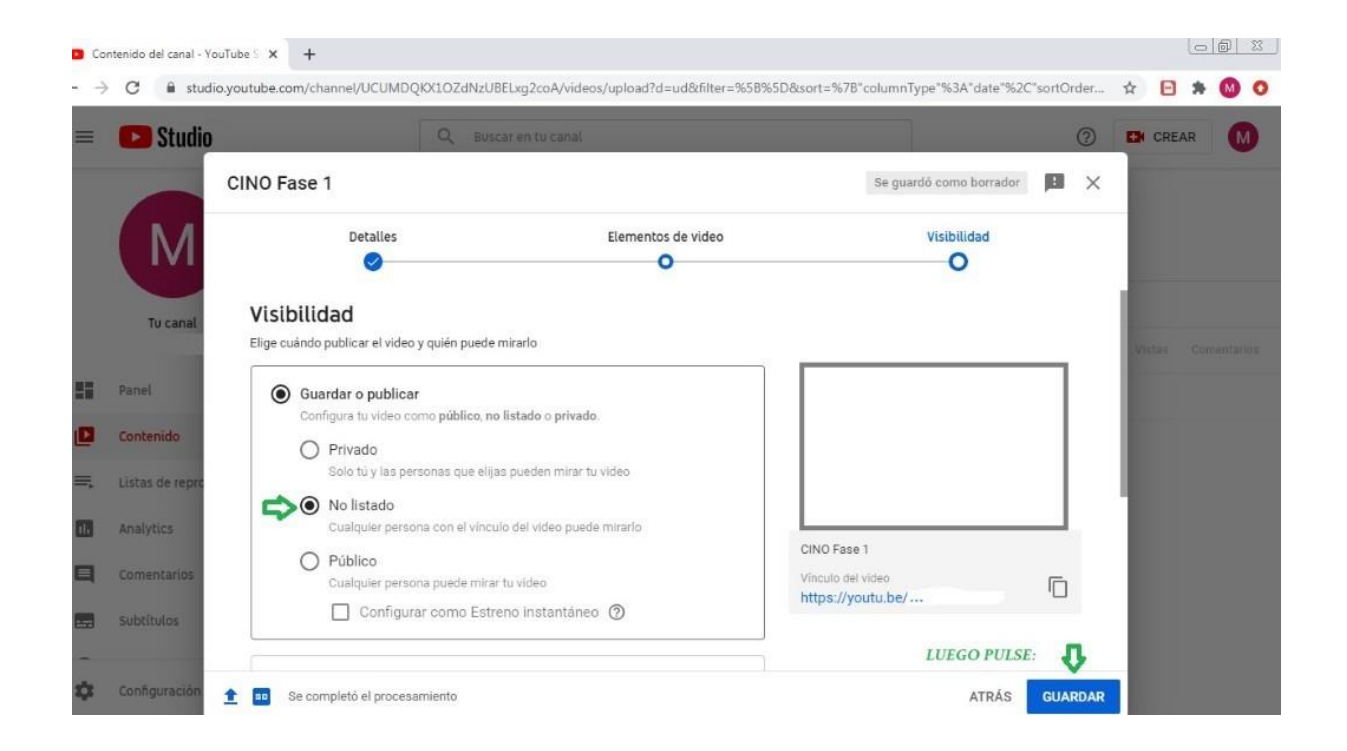

9. Finalmente ya puede copiar el link del video presionando en el ícono de las dos hojitas, y subirlo a la respectiva aula virtual asignada en el EVAed.

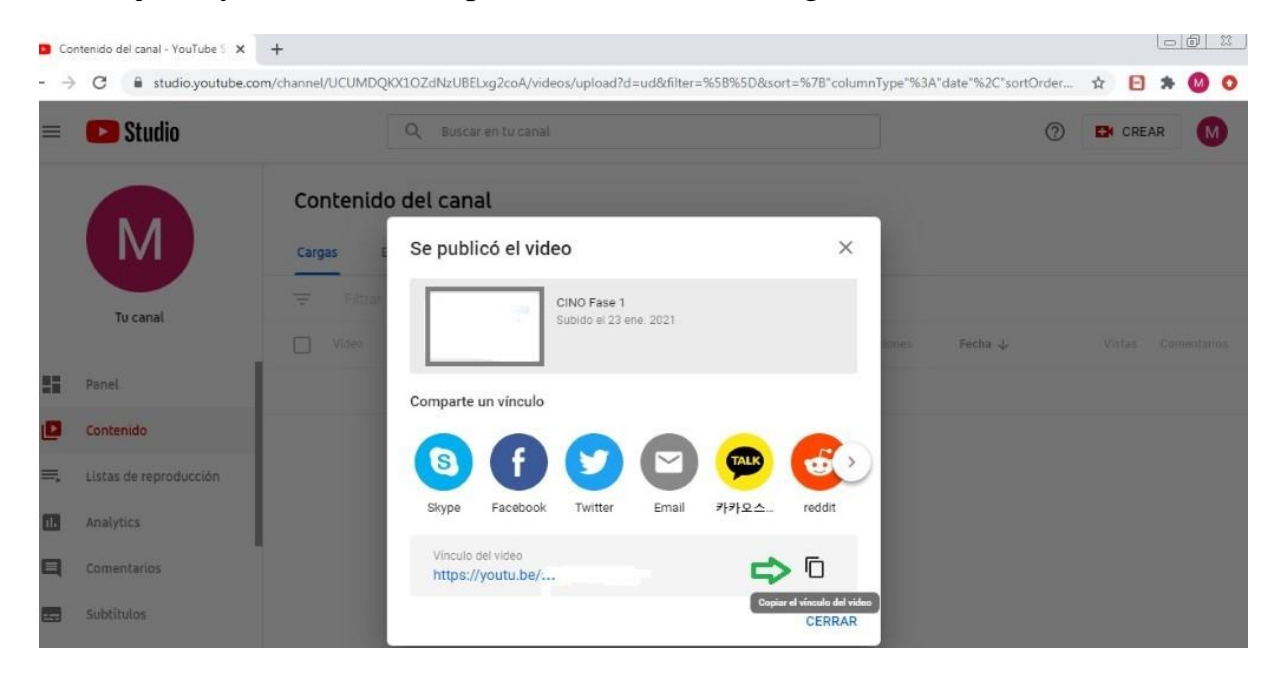